## **BLACKBOARD CONNECT – SENDING ALERT MESSAGES**

Updated 2/20/13

## 1. Go to the web site https://www.blackboardconnect.com

Sign In with your email address and your Blackboard Connect password.

Note: Click Activate Safe Mode if you are practicing.

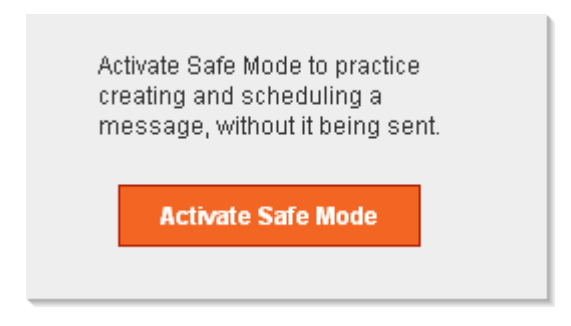

2. Hover over 'Send a Message' and select the EMERGENCY option

| Blackboard connect. <sup>9</sup>                                                                                                    |                          | Behind the Blackboard GROSSMONT-CU                                                    | YAMACA COMMUNITY C Debbi Smith 🔺 |
|----------------------------------------------------------------------------------------------------|--------------------------|---------------------------------------------------------------------------------------|----------------------------------|
| Home Message Center Recipier                                                                                                    | nts Reports              | Admin                                                                                 | Send a Message ))                |
| Announcements<br>Connect 5.4 Update: We've added some new<br>tools and features that make it even easier to<br>send targeted and relevant messages to your<br>community. The newest release includes:<br>• MyConnect – the new smartphone app<br>and ondra for your recipients | February (<br>Messages S | Mark up to 10 of your favorite<br>templates to display here.<br>Mark your favorites 🖈 | Emergency<br>Outreach            |
| Support for CMAS and EAS     Support for international postal     addresses     Geomapping enhancements Download MyConnect for iOS or Android.                                                                                                    | Bad Numbe                |                                                                                       | ີ່ອ <sup>າ)</sup> Survey         |

3. Enter a Title, then click on the **To...** button

| Send a Me     | ssage                      | Cancel | Save as Draft |
|---------------|----------------------------|--------|---------------|
| Message Type  | Emergency 💌                |        |               |
| Title         | Emergency Alert from GCCCD |        |               |
| То            |                            |        |               |
| Add Languages |                            |        |               |

- 4. Select the contacts you wish to send the message to:
  - If you want to send to **only Faculty & Staff**, select Type + plus sign and check the Staff box
  - If you want to send to **only Students**, select Group + plus sign and check the Student box
  - Otherwise, leave the Type selection as All

| 🛨 Site      | All |       |
|-------------|-----|-------|
| 🗖 Туре      |     | close |
| 🔁 🗹 All     |     |       |
| Prospect    |     |       |
| 🔁 🔲 Student |     |       |
| 👝 🔲 Faculty |     |       |
| Staff       |     |       |
| 🖪 🗌 Other   |     |       |

- If you want to send to **only Cuyamaca**, select Group + plus sign and check the CC box
- If you want to send to **only Grossmont**, select Group + plus sign and check the GC box
- Otherwise, leave the Group selection as All

| 🛨 Site                         | All           |       |
|--------------------------------|---------------|-------|
| 🚹 Туре                         | All           |       |
| 🛨 Status                       | All           |       |
| 🚹 Language                     | All           |       |
| Group                          |               | close |
| Blackboard     GC     GC     V | Connect Users |       |
|                                |               |       |

## 5. Now check the Select all box, and click Done

| 🛨 Site     | All                                               |
|------------|---------------------------------------------------|
| 🛨 Туре     | All                                               |
| 🛨 Status   | All                                               |
| 🛨 Language | All                                               |
| 🛨 Group    | All                                               |
| 🚼 Gender   | All                                               |
| 🔁 Country  | All                                               |
| 🔁 Мар      | All                                               |
| Name       | ✓ starts with ✓                                   |
|            |                                                   |
|            | 79162 contacts found. 79162 selected 🔽 Select all |
|            | Cancel Review Selections Done                     |

The **To...** box will be filled in:

| Send a Me    | Cancel Save as D           |  |
|--------------|----------------------------|--|
| Message Type | Emergency 💌                |  |
| Title        | Emergency Alert from GCCCD |  |
| То           | Recipients ×               |  |

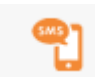

## 6. To send a TEXT message, click the SMS icon

under Delivery Modes Note: the number underneath the icon is the number of recipients for that delivery mode

Either Insert a Script or type the text to be sent:

| No.       No.       No.       No.       No.         Transport       Trade1       Soudon       0       0       0       0       0       0         Text       No.       No.       No.       No.       No.       No.       No.       No.       No.       No.         (*)       Help your Recipients identify your message by placing the name of your Institution in your text message.       This is (NAME and TITLE) with an important message from Grossmont-Cuyamaca Community College District. (ROAD NAME) is closed due to construction. Use alternate route.       -6 Characters remaining | Delivery Modes                     |                           |                     |                        |                        |                        |                          |                                    |                                     |                |
|----------------------------------------------------------------------------------------------------|------------------------------------|---------------------------|---------------------|------------------------|------------------------|------------------------|--------------------------|------------------------------------|-------------------------------------|----------------|
| Text<br>(•) Help your Recipients identify your message by placing the name of your Institution in your text message.<br>This is (NAME and TITLE) with an important message from Grossmont-Cuyamaca Community<br>College District. (ROAD NAME) is closed due to construction. Use alternate route.<br>-6 Characters remaining                                                                                                    |                                    | 77892                     | <b>77461</b>        | <b>%)</b><br>50460     | 0                      | e f                    | <b>)</b>                 | <b>0</b>                           |                                     |                |
| (•) Help your Recipients identify your message by placing the name of your Institution in your text message. This is (NAME and TITLE) with an important message from Grossmont-Cuyamaca Community College District. (ROAD NAME) is closed due to construction. Use alternate route6 Characters remaining                                                                                                    | Text                               |                           |                     |                        |                        |                        |                          |                                    |                                     |                |
| This is (NAME and TITLE) with an important message from Grossmont-Cuyamaca Community<br>College District. (ROAD NAME) is closed due to construction. Use alternate route.<br>-6 Characters remaining                                                                                                    | (••) Help your Recij               | ipients identii           | fy your mes         | ssage by pl            | acing the n            | ame of you             | <sup>r</sup> Institution | in your tex                        | t message.                          |                |
| This is (NAME and TITLE) with an important message from Grossmont-Cuyamaca Community<br>College District. (ROAD NAME) is closed due to construction. Use alternate route.<br>-6 Characters remaining                                                                                                    |                                    |                           |                     |                        | -                      |                        |                          |                                    | -                                   |                |
| -6 Characters remaining                                                                                                    |                                    |                           |                     |                        |                        |                        |                          |                                    |                                     |                |
| -6 Characters remaining                                                                                                    | This is (NAME a<br>College Distric | and TITLE)<br>ct. (ROAD 1 | with an<br>NAME) is | important<br>closed du | t message<br>le to con | from Gros<br>struction | ssmont-Cu<br>. Use alt   | yamaca Co<br>ernate ro             | ommunity<br>oute.                   | ~              |
| -o Characters remaining                                                                                                    | This is (NAME a<br>College Distric | and TITLE)<br>st. (ROAD 1 | with an<br>NAME) is | important<br>closed du | t message<br>le to con | from Gros<br>struction | ssmont-Cu<br>. Use alt   | ayamaca Co<br>cernate ro           | ommunity<br>oute.                   |                |
|                                                                                                    | This is (NAME a<br>College Distric | and TITLE)<br>st. (ROAD 1 | with an<br>NAME) is | importani<br>closed du | t message<br>ae to con | from Gros              | ssmont-Cu<br>. Use alt   | ayamaca Co<br>ernate ro            | ommunity<br>pute.                   | ~              |
| Copy from Mode 👻 Insert Script 💌 Save Script                                                                                                    | This is (NAME a<br>College Distric | and TITLE)                | with an<br>NAME) is | important<br>closed du | t message<br>le to con | from Gros              | ssmont-Cu<br>. Use alt   | ayamaca Co<br>cernate ro<br>-6 Cho | ommunity<br>oute.<br>aracters remai | ∧<br>∨<br>ning |

Make sure you have the right time zone selected and check either Now to send immediately or select a date and time (click Add Selected Date for this option). Then click Next.

| Hme ∠one | (GMT-08:00) Pacific Time (US & Canada)                                                                                               | •                 |                    |      |
|----------|----------------------------------------------------------------------------------------------------|-------------------|--------------------|------|
| When     | <ul> <li>Now</li> <li>● Later</li> <li>Select a date: 20 Feb 2013 02:15 PM</li> <li>Mo Dates Selected. Please add a date.</li> </ul> | Add Selected Date |                    |      |
|          |                                                                                                    | Can               | icel Save as Draft | Next |

7. Then send the message through other Delivery Modes:

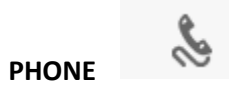

Add Audio and/or Text if desired.

Make sure you have the right time zone selected and check either **Now** to send immediately or select a date and time (click Add Selected Date for this option). Then click **Next**.

| Phone            |                                                              |   |                                |  |
|------------------|--------------------------------------------------------------|---|--------------------------------|--|
| CallerId         | GROSSMONT-CUYAMACA COMMUNITY COLLEGE DISTRIC<br>619-644-7585 | - |                                |  |
| Delivery Options | TTY Call phones one time only                                |   |                                |  |
|                  |                                                              |   | Add Audio (1/2) Add Text (1/2) |  |